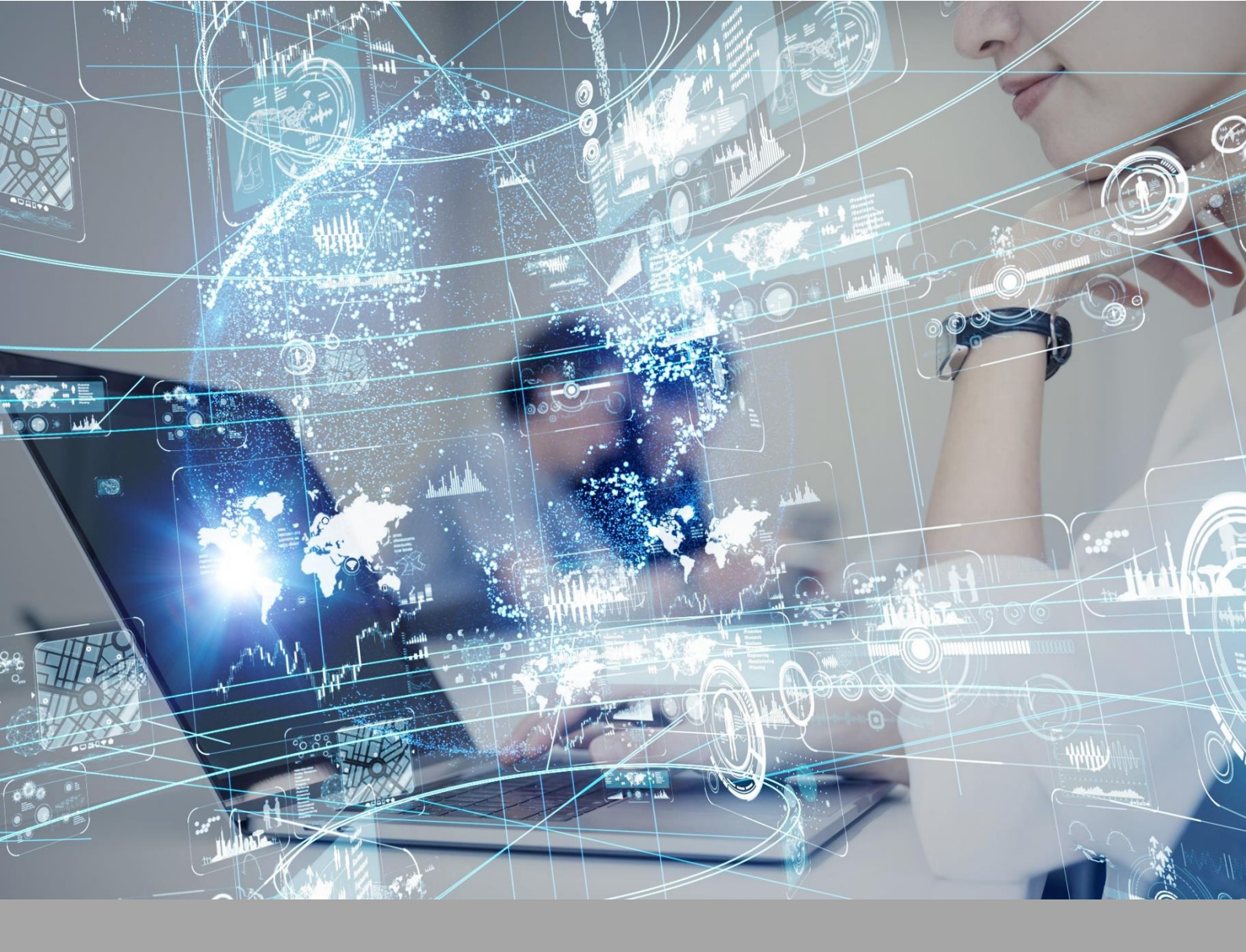

# **ATIVIDADE PRÁTICA**

## ANATOMOFISIOLOGIA DO CORPO HUMANO

## OBJETIVOS

A proposta desta atividade prática está amparada nos seguintes objetivos:

- conhecer e identificar as estruturas anatômicas.

## RECURSOS

Computador com acesso à internet e ao ambiente virtual.

## PROCEDIMENTOS PRÁTICOS

#### Atividade proposta

Identificação das estruturas anatômicas.

#### Procedimentos para a realização da atividade

1) Você deverá realizar a identificação e observação das principais estruturas anatômicas. Para o procedimento, você deverá utilizar o Software OVID (Wolters Kluwer) disponível na Biblioteca Virtual. Para cada estrutura anatômica identificada, você deverá estabelecer a relação com suas funções fisiológicas. Assim, devem ser seguidos os seguintes passos:

- Acessar a Biblioteca Virtual (disponível em <u>https://biblioteca-virtual.com/</u>) e efetuar o login;

- Clicar em "Wolters Kluwer";
- Clicar em "OVID Human Anatomy Atlas";
- Clicar em "Launch Human Anatomy Atlas", para acessar o software;
- Clicar em "Human Anatomy Atlas", para acessar o atlas digital;
- A seguir, selecionar a aba "*Systems*" ou "*Microanatomy*", dependendo da atividade solicitada no roteiro, para acesso aos diferentes sistemas do corpo humano.

- Acessar a Biblioteca Virtual (disponível em <u>https://biblioteca-virtual.com/</u>) e efetuar o login;

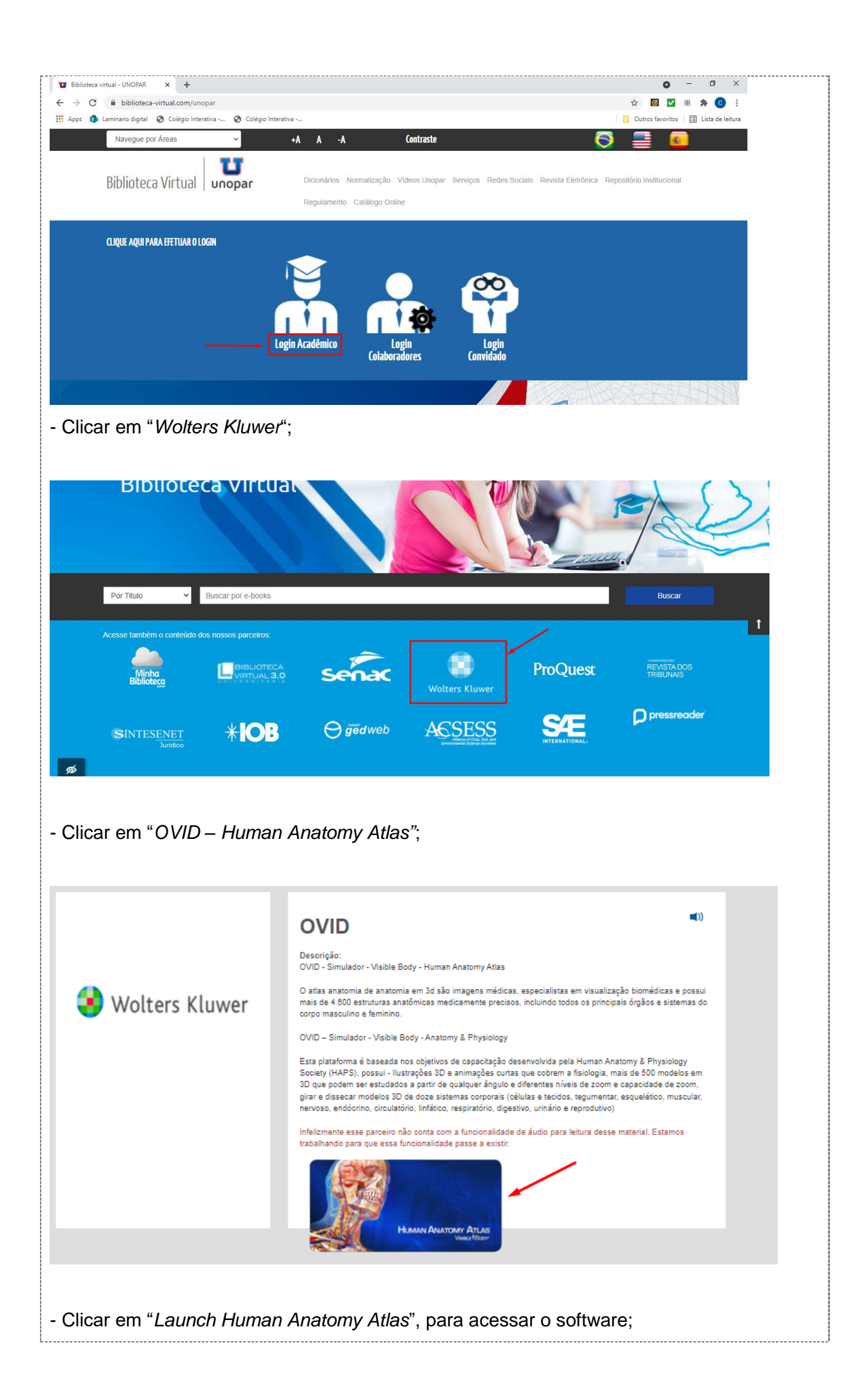

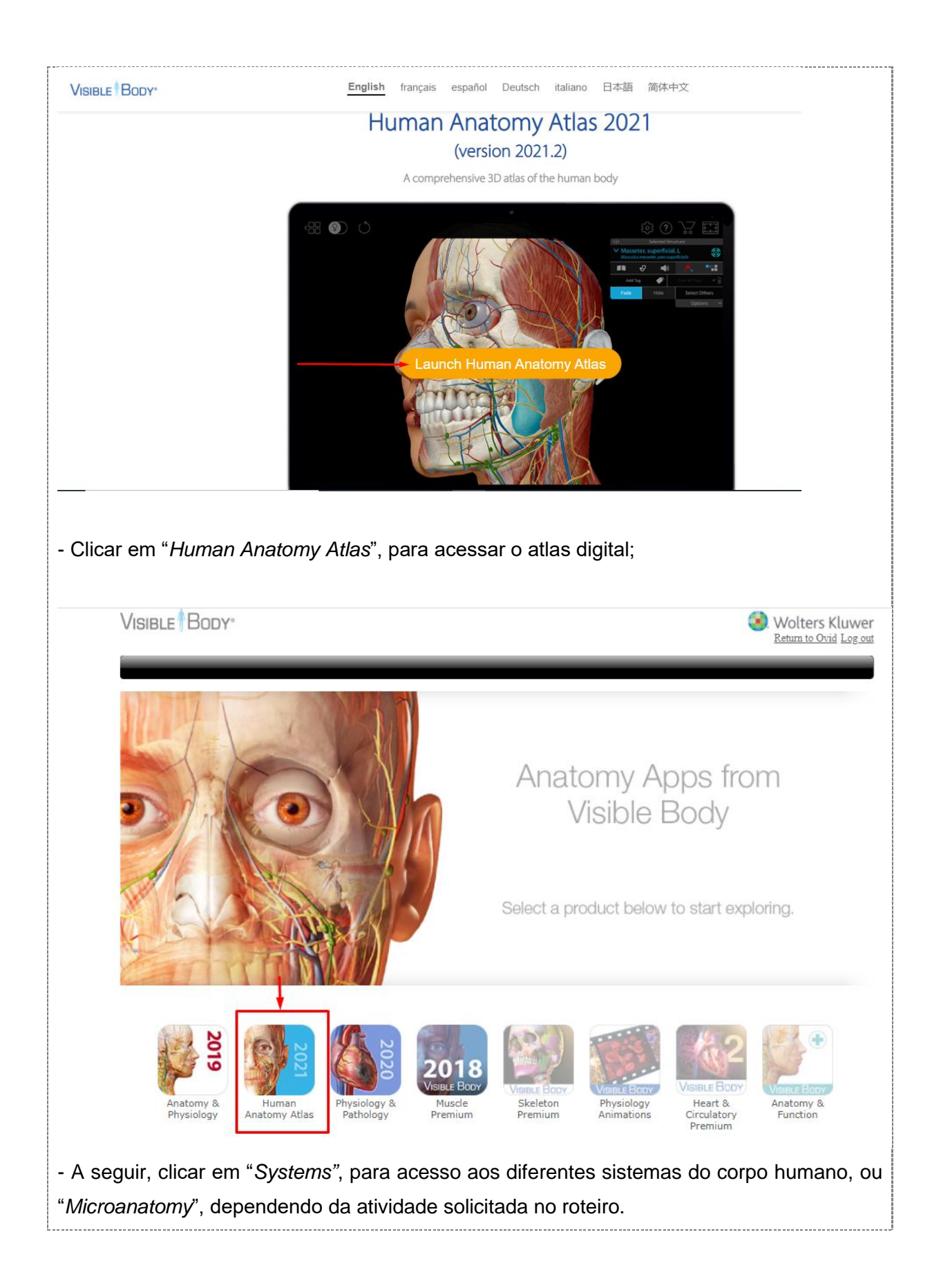

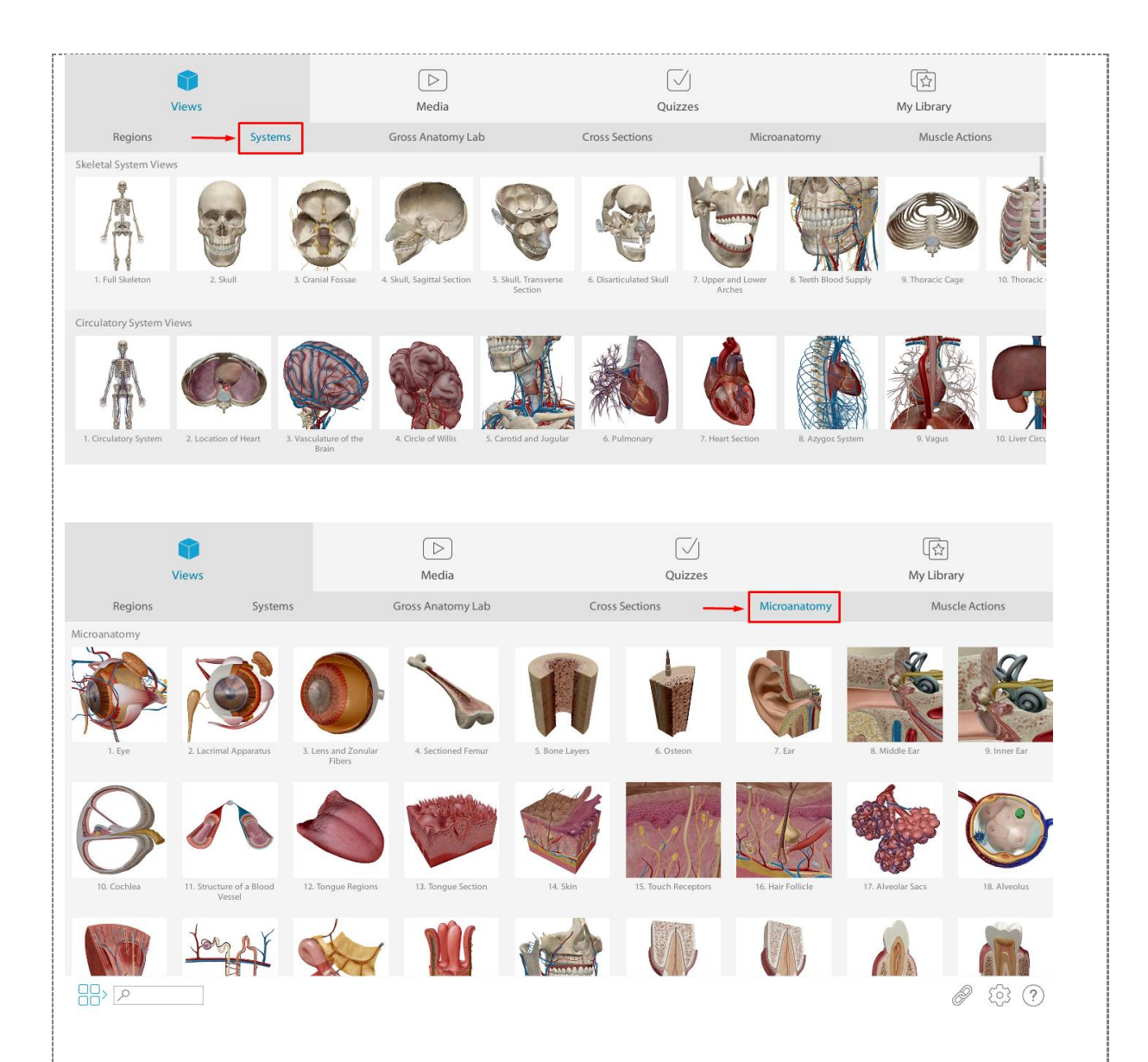

Agora, você deverá realizar os seguintes procedimentos:

 Identificar e reconhecer: sistema respiratório. Em Systems, buscar o ícone Respiratory System Views (Vista do Sistema Respiratório). Acessar opção 1 (Upper Respiratory – Vias superiores). Com o cursor, clicar sobre cada uma das seguintes estruturas para identificação e análise: nariz, faringe, laringe, traqueia, brônquios, bronquíolos e pulmões; relacionar a estrutura com suas funções. Seguir as orientações apresentadas no vídeo da aula prática. Clicar em "Menu" e retornar para Systems;

Acesse o vídeo de orientação:

https://mdstrm.com/embed/61fd7a1a29850b0821873352

 Identificar e reconhecer: sistema digestório. Em Systems, buscar o ícone Digestive System Views (Vista do Sistema Digestório). Acessar opção 2 (Lower Digestive System – Porção inferior do sistema digestório). Com o cursor, clicar sobre cada uma das seguintes estruturas para identificação e análise: boca, faringe, esôfago, estômago, intestino delgado, intestino grosso. Também observar e identificar as estruturas acessórias do sistema digestório: glândulas salivares (parótidas, submandibulares e sublingual), fígado, vesícula biliar e pâncreas; relacionar cada estrutura com suas funções. Seguir as orientações apresentadas no vídeo da aula prática. Clicar em "Menu" e retornar para *Systems;* 

Acesse o vídeo de orientação:

https://mdstrm.com/embed/61fd7a538e9be20f5cbe8283

- Identificar e reconhecer: sistema endócrino. Em Systems, buscar o ícone Endocrine System Views – Vista do Sistema Endócrino). Acessar a opção 1 (Endocrine Organs – Órgãos do Sistema Endócrino). Com o cursor, clicar sobre cada uma das seguintes estruturas para identificação e análise: hipófise, tireoide, paratireoides, adrenais, pâncreas e gônadas feminina (ovários). Seguir as orientações apresentadas no vídeo da aula prática. Clicar em "Menu" (localizado no canto esquerdo da tela) e retornar para Systems;
- Identificar e reconhecer: sistema endócrino. Em Systems, buscar o ícone Endocrine System Views – Vista do Sistema Endócrino). Acessar a opção 3 (Pineal Gland – Glândula Pineal). Com o cursor, clicar sobre a glândula pineal para identificação e análise; relacionar a estrutura com suas funções. Seguir as orientações apresentadas no vídeo da aula prática. Clicar em "Menu" e retornar para Systems;
- Identificar e reconhecer: sistema endócrino. Em Systems, buscar o ícone Endocrine System Views – Vista do Sistema Endócrino). Acessar a opção 7 (Thymus – Timo). Com o cursor, clicar sobre o timo para identificação e análise; correlacionar com suas funções. Seguir as orientações apresentadas no vídeo da aula prática. Clicar em "Menu" e retornar para Systems;
- Identificar e reconhecer: sistema endócrino. Em Systems, buscar o ícone Endocrine System Views – Vista do Sistema Endócrino). Acessar a opção 7 (Gonads M – Gônada masculina). Com o cursor, clicar sobre os testículos para identificação e análise; correlacionar com suas funções. Seguir as orientações apresentadas no vídeo da aula prática. Clicar em "Menu" e retornar para Systems; Acesse o vídeo de orientação:

https://mdstrm.com/embed/61fd7ad329850b08218733b1

Identificar e reconhecer: sistema reprodutor masculino. Em Systems, buscar o ícone Reproductive System Views – Vista do Sistema Reprodutor). Acessar a opção 1 (Reproductive System M – Sistema reprodutor masculino). Com o cursor, clicar sobre cada uma das seguintes estruturas para identificação e análise: pênis, testículos, epidídimo, canal deferente, próstata, vesículas seminais, glândulas bulbouretrais, ducto ejaculatório e uretra; correlacionar cada estrutura com suas

funções. Seguir as orientações apresentadas no vídeo da aula prática. Clicar em "Menu" e retornar para Systems;

 Identificar e reconhecer: sistema reprodutor feminino. Em Systems, buscar o ícone Reproductive System Views – Vista do Sistema Reprodutor). Acessar a opção 13 (Reproductive System F – Sistema reprodutor feminino). Com o cursor, clicar sobre cada uma das seguintes estruturas para identificação e análise: genitália externa, vagina, útero, tubas uterinas e ovários; correlacionar cada estrutura com suas funções. Seguir as orientações apresentadas no vídeo da aula prática. Clicar em "Menu" e retornar para Systems.

Acesse o vídeo de orientação:

https://mdstrm.com/embed/61fd7ad329850b08218733b1

- 2) Na sequência, você deverá pesquisar sobre as principais características anatômicas e funcionais dos sistemas estudados acima. Para isso, poderá acessar a Biblioteca Virtual e buscar os diferentes Atlas e livros de anatomia e fisiologia disponíveis.
- 3) Com as informações levantadas no item anterior, agora, você irá aprofundar seus conhecimentos a respeito dos sistemas. Você deverá pesquisar sobre as características dos diferentes sistemas que formam o corpo humano. Para isso, poderá acessar a Biblioteca Virtual e buscar os diferentes Atlas e livros de anatomia e fisiologia disponíveis.
- Após o levantamento de tais informações, você deverá elaborar um texto, que integre e relacione os sistemas.

Você deverá postar o material, contendo:

- a) Introdução: Apresentação dos objetivos da prática.
- b) Desenvolvimento: Apresentação dos conteúdos da pesquisa.
- c) Conclusão: Para a finalização do texto, deve ser feita uma retomada do tema com a síntese da discussão proposta.

**Importante:** O trabalho deve ser enviado em formato Word. Não serão aceitos, sob nenhuma hipótese, trabalhos enviados em PDF.

#### Checklist

Principais etapas para a completude da atividade prática:

- Acessar a base OVID na Biblioteca Virtual;
- Acessar as imagens, conforme indicado no roteiro, para identificação e observação das estruturas anatômicas presentes nos diferentes sistemas do corpo humano;

- Relacionar as estruturas anatômicas visualizadas e identificadas com suas funções fisiológicas. Utilizar qualquer outro Atlas de Anatomia e/ou livros de Anatomia e Fisiologia disponíveís na plataforma para auxiliar na identificação das estruturas anatômicas solicitadas nas atividades;

- Realizar cada atividade conforme solicitado no roteiro;
- Ao finalizar as atividades propostas, salvar o arquivo em formato word;
- Enviar o arquivo com identificação (nome, curso, polo e semestre) para avaliação.

### RESULTADO

Entrega de um arquivo formato word que contemple todas as etapas da atividade prática proposta, conforme apresentado no checklist.